# PI 2023 – e-Prescribing

#### **Measure Details**

**Measure Description**: At least one permissible prescription written by the MIPS eligible clinician is transmitted electronically using CEHRT.

**Numerator:** The number of prescriptions in the denominator generated and transmitted electronically using CEHRT.

Quick Guide

**Denominator:** Number of prescriptions written for drugs requiring a prescription in order to be dispensed other than controlled substances during the performance period; or number of prescriptions written for drugs requiring a prescription in order to be dispensed during the performance period.

#### **Scoring Information**

- Required for PI Performance Category Score: Yes
- Measure Score: Up to 10 points
- Eligible Bonus: No

**Exclusions:** Any MIPS eligible clinician who writes fewer than 100 permissible prescriptions during the performance period.

#### Definitions

**Prescription**: The authorization by a MIPS eligible clinician to a pharmacist to dispense a drug that the pharmacist would not dispense to the patient without such authorization.

**Permissible Prescriptions**: All drugs meeting the current definition of a prescription as the authorization by a clinician to dispense a drug that would not be dispensed without such authorization and may include electronic prescriptions of controlled substances where creation of an electronic prescription for the medication is feasible using CEHRT and where allowable by state and local law.

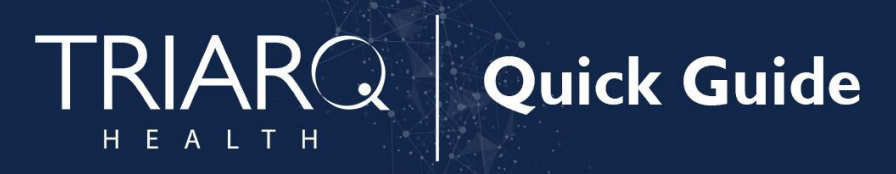

### Set Up

Enable Drug Formulary:

- 1. Open QEMR Admin
- 2. Click Settings from left side bar

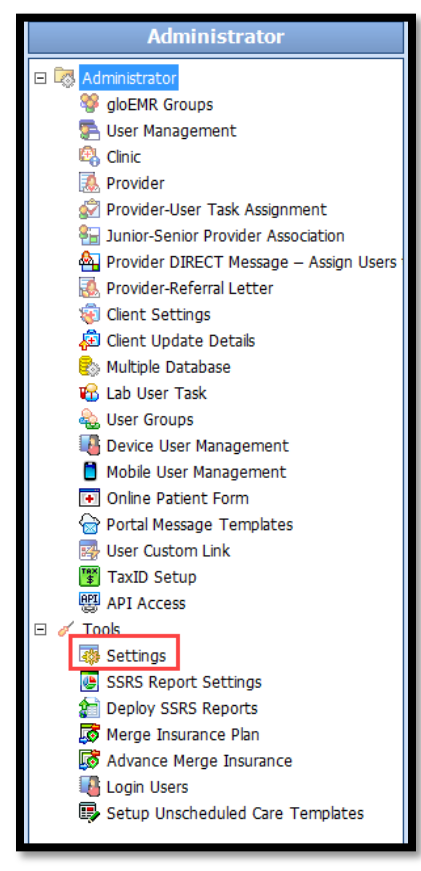

3. Click Surescript Settings tab

|                 |                |                        | (             | Clinic   | Settings    |                  |                    |                  | X                |
|-----------------|----------------|------------------------|---------------|----------|-------------|------------------|--------------------|------------------|------------------|
| Save&Cls Close  |                |                        |               |          |             |                  |                    |                  |                  |
| DMS Settings Ot | ther Settings  | E&M Code Settings      | Exam Settings | Interfa  | ce Settings | Surescript Setti | ings Vitals Custom | ization Settings | CDA/CCD Settings |
| gloCommunity Se | ettings        | MU Stage 1             | MU Stage      | 2        | ICD 10      | Transition       | OB Specialty       | CDA              | on Exam Finish   |
| Clinic Settings | Clinical Chart | Customization Settings | Appointment   | Settings | Patien      | t Accounts       | Server Settings    | Lab Settings     | Fax Settings     |

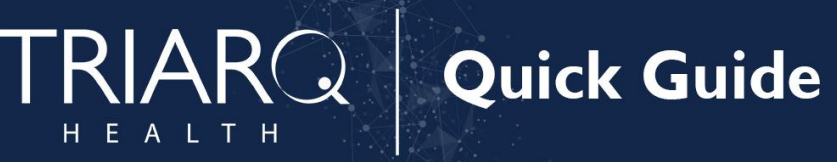

- 4. Enable checkbox 'Individual Auto Rx Eligibility'
  - a. Click Save & Close hot button

|    | Surescript Settings                                                                                                    |    |  |  |  |  |  |  |  |  |
|----|----------------------------------------------------------------------------------------------------|----|--|--|--|--|--|--|--|--|
| ſ  | Save&Cls Close                                                                                                    |    |  |  |  |  |  |  |  |  |
|    | gloCommunity Settings MU Stage 1 MU Stage 2 ICD 10 Transition OB Specialty CDA on Exam Finish                                                     | ŋ. |  |  |  |  |  |  |  |  |
|    | Clinic Settings   Clinical Chart Customization Settings   Appointment Settings   Patient Accounts   Server Settings   Lab Settings   Fax Settings | 1  |  |  |  |  |  |  |  |  |
| е. | MS Settings Other Settings E&M Code Settings Exam Settings Interface Settings Surescript Settings Vitals Customization Settings CDA/CCD Settings  |    |  |  |  |  |  |  |  |  |
| c  | Surescript Settings                                                                                                    |    |  |  |  |  |  |  |  |  |
|    | Threshold Value : 420 (min) Rx Eligibility Threshold Value : 72 (hours) 🔽 Individual Auto Rx Eligibility                                          |    |  |  |  |  |  |  |  |  |
|    | Multiple Supervisors for Paper Rx Include Frequency Abbreviation In Rx-Meds                                                                       |    |  |  |  |  |  |  |  |  |
|    | ▼ NCPDP Script 10.6 ▼ Hide Refill Cancel Button ▼ Load Problems on Medication                                                                     |    |  |  |  |  |  |  |  |  |
|    | Surescript enabled : 🔽 💿 Surescript staging server 🕐 Surescript production server 🔽 Load Problem Dx Codes on Rx Report                            |    |  |  |  |  |  |  |  |  |
|    | eRx Web Service : https://stagingnx.triarqclouds.com/WCFeRx/eRx.svc/secure                                                                        |    |  |  |  |  |  |  |  |  |

## Workflow

#### Prescribing Instructions

- 1. Open RxMed Module
- 2. Click + Rx button in New Prescriptions section

| New | New Prescriptions |      |                    |                       |           |          |     |          | + Rx   |   |
|-----|-------------------|------|--------------------|-----------------------|-----------|----------|-----|----------|--------|---|
|     |                   | Drug | Patient Directions | Quantit               | y Refills | Duration | DAW | Provider | Action |   |
|     |                   |      |                    | No records available. |           |          |     |          |        | ÷ |
|     |                   |      |                    |                       |           |          |     |          |        |   |
|     |                   |      |                    |                       |           |          |     |          |        |   |
|     |                   |      |                    |                       |           |          |     |          |        |   |

- 3. Search for medication using Drug Name search bar
- 4. Double click appropriate medication

| Add Prescription                                             |                                                        |  |  |  |  |  |  |  |
|--------------------------------------------------------------|--------------------------------------------------------|--|--|--|--|--|--|--|
|                                                              | DRUG                                                   |  |  |  |  |  |  |  |
| Drug name Enter drug name here                               | Q 💿 Starts with 🔿 Contains                             |  |  |  |  |  |  |  |
| All Drugs Practice Favorites Provider Favorites              | s Frequently Used Drugs Provider Frequently Used Drugs |  |  |  |  |  |  |  |
| Drugs                                                        | 1                                                      |  |  |  |  |  |  |  |
| Abacavir 300mg Tablet - Generic                              |                                                        |  |  |  |  |  |  |  |
| Zestril 2.5mg Tablet - Brand                                 |                                                        |  |  |  |  |  |  |  |
| Double-click to select appropriate medication from Drug List |                                                        |  |  |  |  |  |  |  |
| Save&Close Close                                             |                                                        |  |  |  |  |  |  |  |
|                                                              | + Favorites Save & Close Save & Add Close              |  |  |  |  |  |  |  |

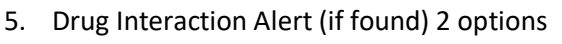

ALTH

ΗE

- a. Click **OK** to view interaction
- b. Click Cancel to not view

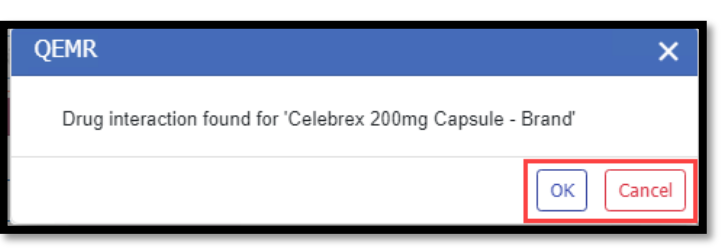

- 6. Complete Script Pad with appropriate prescribing details
  - a. Ensure Pharmacy Name and Address field are correct

**Quick Guide** 

- b. Issue Method must be set to eRx
- c. Click Save & Close button

| Add Prescription                                                                                            |                                                              |                     |                             |  |  |  |  |  |
|----------------------------------------------------------------------------------------------------|--------------------------------------------------------------|---------------------|-----------------------------|--|--|--|--|--|
|                                                                                                    | DRUG                                                         |                     | INTERNAL                    |  |  |  |  |  |
| Drug name<br>Celebrex 200mg Capsule                                                                         |                                                              | ×                   | Notes                       |  |  |  |  |  |
| Dose: 🖋 200mg Dosage Form: Capsule                                                                          | Route: Oral                                                  | NDC: 00025152531    |                             |  |  |  |  |  |
|                                                                                                    | SIG                                                          |                     |                             |  |  |  |  |  |
| Coded     How     #     Frequency       Image: Take •     Image: Take 1     Image: Take 1     Image: Take 1 | Additional Instructions for ankylosing spondylitis ondylitis | Calculate           | Administered Order Not CPOE |  |  |  |  |  |
| DISPENSE                                                                                                    |                                                              |                     |                             |  |  |  |  |  |
| Supply Duration     * Supply Quantity // Refil       Days     Capsule:         0                            | IS PRN                                                       | Start Date 11/02/20 | End Date                    |  |  |  |  |  |
| PHARMACY                                                                                                    |                                                              |                     |                             |  |  |  |  |  |
| Name & Address CVS#08549/Osco Drug #5086  CVS#08549/Osco Drug #5086  X 1207 8th Ave, Menominee, MI, 49858   | Pharmacy Notes                                               | Dx (from Problem    | List)                       |  |  |  |  |  |
| Issue Method                                                                                                | Prior Authorization #                                        | RxFill Notification | ion                         |  |  |  |  |  |
| eRx •                                                                                                    |                                                              |                     | •                           |  |  |  |  |  |
|                                                                                                    | + Favorites Save & Close Save & Add Close                    |                     |                             |  |  |  |  |  |

7. Click **eRx** button in New Prescriptions section

| Ø Drug Interactions     Â Fied Its     Â etA |                                       |        |              |                        |                                      |            |                | 0        |          |                  |         |            |
|----------------------------------------------|---------------------------------------|--------|--------------|------------------------|--------------------------------------|------------|----------------|----------|----------|------------------|---------|------------|
| ALL                                          | ALLERGIES: Bachrin, Later, Penicillin |        |              |                        |                                      |            |                |          |          |                  |         |            |
| New                                          | Prescrip                              | ptions |              |                        |                                      | Rx-E       | igibility PBM: |          | • Superv | vising Provider: | • @ eRx | + Rx       |
|                                              |                                       |        |              | Drug                   | Patient Directions                   | Quantity   | Refills        | Duration | DAW      | Provider         | Action  |            |
|                                              | +                                     | 0      | $\checkmark$ | Celebrex 200mg Capsule | Take 1 Capsule oral route once daily | 14 Capsule | 0              | 14 Days  | No       | STONE, Steven    | /01     | <b>b</b> 0 |
|                                              |                                       |        |              |                        |                                      |            |                |          |          |                  |         |            |
|                                              |                                       |        |              |                        |                                      |            |                |          |          |                  |         |            |
|                                              |                                       |        |              |                        |                                      |            |                |          |          |                  |         |            |

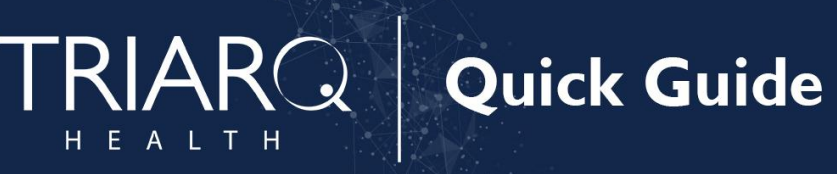

- 8. Review Summary Screen for Accuracy
  - a. If Rx needs modification click Modify Rx icon is prescription needs editing
  - b. Make modification to 'Script Pad'
  - c. Click Save & Close Button
- 9. Send button after reviewing Summary Screen for accuracy

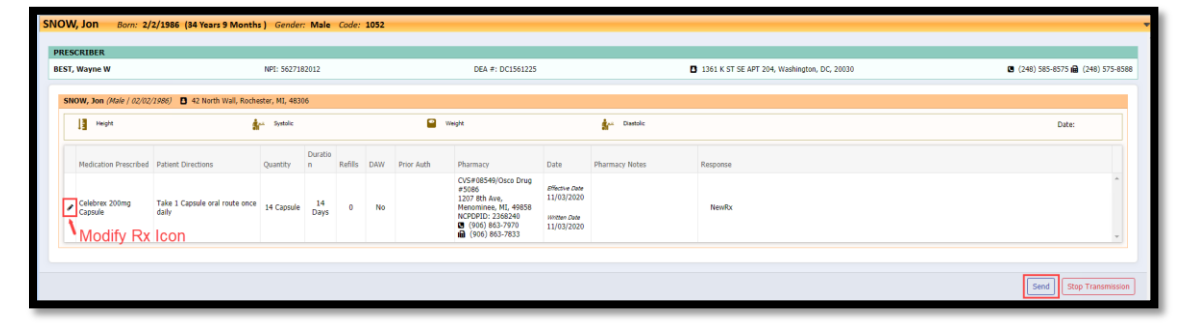

10. Click Close button in eRx Response section

| NOW, Jon Barn: 2/2/1966 (14 Years 9 Months ) Gender: Male Code: 1092 |                                                                                                    |                  |                                             |                                   |  |  |  |  |  |
|----------------------------------------------------------------------|----------------------------------------------------------------------------------------------------|------------------|---------------------------------------------|-----------------------------------|--|--|--|--|--|
| DRECOURT                                                             |                                                                                                    |                  |                                             |                                   |  |  |  |  |  |
| BEST, Wayne W                                                        | NPI: 5627182012                                                                                                    | DEA #: DC1561225 | 1361 K ST SE APT 204, Washington, DC, 20030 | 🕲 (248) 585-8575 🛍 (248) 575-8588 |  |  |  |  |  |
| eRx Response                                                         |                                                                                                    |                  |                                             |                                   |  |  |  |  |  |
| SNOW, Jon Posted successfully<br>Celebrex 200mg Capsule (Status:S    | SNOW, On Posted successfully<br>Celebrers 200mg Capsule (Status:900,Message 16:748676f2d88644(csbc405569691cb97) Beeslike |                  |                                             |                                   |  |  |  |  |  |
|                                                                      |                                                                                                    |                  |                                             | Close                             |  |  |  |  |  |